# Remote Symantec Agent Diagnostics Utility

| SMP Server: Details     IP Address       SMP Server: SMPSingle engeldomain.com     Connected To: sngwin7.single       Add     GUID:     IP Address       Add     GUID:     IP Address       SMP Server:     SMPSingle engeldomain.com     Connected To: sngwin7.single       GUID:     (II 1849629-283-4E7-38-A46-55248E D22A22)     Refresh Agent Details       Service Status       Service Status       Service Status       Service Status       Service Status       Service Status       Service Status       Service Status       Service Status       Referent Agent Version       Service Status       Service Status       Service Status       Service Status       Service Status       Service Status       Service Status       Service Status       Service Status       Service Status       Service Status       Service Status       Service Status       Service Status <th></th> <th></th> <th></th> <th></th> <th></th>                                                                                                    |                                   |                                     |                                 |                               |                        |  |  |  |
|----------------------------------------------------------------------------------------------------|-----------------------------------|-------------------------------------|---------------------------------|-------------------------------|------------------------|--|--|--|
| SMP Server: SMP Server: SMP Single.engeldomain.com Connected To: smpwin7single [92.168.1.51<br>GUD: [11849629-5283-4E73-8A4E-5528ED22A22] Refeat Agent Details<br>Service Status<br>SMP Configuration Request Information Service Status<br>recover/2007<br>192.168.1.50<br>Last Requested: Monday, July 29, 2013 9:32.17 AM Update Configuration Service Status<br>Request Interval: 50<br>SMP Basic Inventory Information<br>Last Sent: Sunday, July 29, 2013 9:32.17 AM Service Status<br>Request Interval: 50<br>SMP Basic Inventory Information<br>Last Sent: Sunday, July 29, 2013 5:25:03 PM Send Basic Inventory<br>Next Send: Monday, July 29, 2013 5:25:03 PM Send Basic Inventory<br>Next Send: Monday, July 20, 2013 5:25:03 PM Send Basic Inventory<br>Next Send: Monday, July 20, 2013 5:25:03 PM Send Basic Inventory<br>Send Basic Inventory Agent 7.1.7867<br>C.VPorgam Files (Mini Mini Agent<br>Altinis | iter Computer Name or IP<br>damme |                                     | SMP Serve                       | r Details                     | IP Address             |  |  |  |
| Add       GUID:       [11849629-5283-4E73-BA46-5528ED22A22]       Refresh Agent Details         Precent Concuter       SMP Configuration Request Information       Service Status         132:188.150       Last Requested:       Monday, July 29, 2013 9:32:17 AM       Update Configuration         Next Request:       Monday, July 29, 2013 9:32:17 AM       East Changed:       Running         Next Request:       Monday, July 29, 2013 9:32:17 AM       East       Refersh Service Status         Request Interval:       60       Service Status       Refersh Service Status         Mest Send:       Monday, July 29, 2013 5:25:03 PM       Send Baic Inventory       Next Send:         Send Interval:       24       Current Agent Version       Send Baic Inventory         Main: Scient Tak Agent       7.1.15440 8440       C.Ypogram Files (J06)Minis/Minis       Ninis Scient Tak Agent         Altin: Splication Metering Agent       7.1.7867       C.Ypogram Files (J06)Minis/Minis Agent       Ninis Scient Tak Agent         Altin: Sime Update Agent       7.1.7867       C.Ypogram Files (J06)Minis/Minis Agent       Ninis Scient Tak Agent         Altin: Sime Update Agent       7.1.7867       C.Ypogram Files Vultiris/Minis Agent       Ninis Scient Tak Agent         Altin: Sime Update Agent       7.1.7867       C.Ypogram Files Vultins/Minis Agent                                                                                                    | uuress.                           | SMP Server: SMPSingle.engeldom      | nain.com                        | Connected To: smpwin7single   | 192,168,1.51           |  |  |  |
| SMP Configuration Request Information       Service Status         Inscent Computer       Monday, July 29, 2013 9:32:12 AM       Update Configuration         Last Requested:       Monday, July 29, 2013 9:32:17 AM       Service Status         Next Request:       Monday, July 29, 2013 9:32:17 AM       Service Status         Request Interval:       60       Service Status         Service Status       Service Status       Retresh Service Status         Monday, July 29, 2013 5:25:03 PM       Send Basic Inventory       Retresh Service Status         Monday, July 29, 2013 5:25:03 PM       Send Basic Inventory       Retresh Service Status         Send Interval:       24       Current Agent Version       Send Basic Inventory         SMP Agent Version:       7.1.15440.0440       C:Vrogram Files (B6)SUMInis Multis       Attris Application Metring Agent       7.1.7867         Attris Status application Metring Agent       7.1.7867       C:Vrogram Files Malis Mains Agent       Attris Stare Update Agent       7.1.7877         Attris Stare Update Agent       7.1.7867       C:Vrogram Files Malis Mains Agent       Attris Inventory Agent       7.1.7867         Attris Stare Update Agent       7.1.7867       C:Vrogram Files Malis Mains Agent       Software Management Framework Age       7.1.7867         Software Management Framework Age <td< td=""><td>Add</td><td>GUID: {11849629-5283-4E7</td><td>/3-BA46-5528ED22A22</td><td>Refresh Agent Det</td><td>ails</td></td<>                                                                                                    | Add                               | GUID: {11849629-5283-4E7            | /3-BA46-5528ED22A22             | Refresh Agent Det             | ails                   |  |  |  |
| Intervent/Sergic       Last Requested:       Monday, July 29, 2013 9:32:12 AM       Update Configuration       Running         132:183:150       Last Changed:       Monday, July 29, 2013 9:32:17 AM       Referent Service Status         Request:       Monday, July 29, 2013 10:32:17 AM       Referent Service Status         Request:       Monday, July 29, 2013 10:32:17 AM       Referent Service Status         Request:       Monday, July 29, 2013 5:25:03 PM       Send Basic Inventory         Last Sent:       Sunday, July 29, 2013 5:25:03 PM       Send Basic Inventory         Next Send:       Monday, July 29, 2013 5:25:03 PM       Send Basic Inventory         Send Interval:       24       Installed Agents/Plug-ins         Magent Version:       7.1.15440.8440       C.VProgram Files (J86) (Altris Altris agent         Altris Application Metering Agent       7.1.7867       C.VProgram Files (J86) (Altris Altris agent         Altris Software Management Fonework Agent       7.1.7867       C.VProgram Files (J86) (JAttris Altris Agent         Altris Software Management Fonework Agent       7.1.7867       C.VProgram Files (J86) (JAttris Altris Agent         Altris Software Management Fonework Agent       7.1.7867       C.VProgram Files (JAttris Altris Agent         Software Management Fonework Agent       7.1.7868       C.VProgram Files (JAttris Altris Agent <td>Rescent Computers</td> <td></td> <td>SMP Configuration R</td> <td>equest Information</td> <td>Service Status</td>                                                                                                    | Rescent Computers                 |                                     | SMP Configuration R             | equest Information            | Service Status         |  |  |  |
| Last Changed: Monday, July 29, 2013 9:32:17 AM<br>Next Request: Monday, July 29, 2013 10:32:17 AM<br>Request Interval: 60<br>SMP Basic Inventory Information<br>Last Sent: Sunday, July 29, 2013 5:25:03 PM<br>Next Send: Monday, July 29, 2013 5:25:03 PM<br>Send Basic Inventory<br>Next Send: Monday, July 29, 2013 5:25:03 PM<br>Send Interval: 24<br>Current Agent Version<br>SMP Agent Version: 7.1.15440, 8440<br>Install Path<br>Attris Apent Senders 7.1.7867<br>C.Vrogram Files (Attris VAltris Agent)<br>Attris Agent Senders 7.1.15440<br>Current Agent 7.1.7867<br>C.Vrogram Files (Attris VAltris Agent)<br>Attris Agent Senders 7.1.15440<br>C.Vrogram Files (Attris VAltris Agent)<br>Attris face Task Agent 7.1.7867<br>C.Vrogram Files (Attris VAltris Agent)<br>Attris face Task Agent 7.1.7867<br>C.Vrogram Files (Attris VAltris Agent)<br>Attris face Task Agent 7.1.7867<br>C.Vrogram Files (Attris VAltris Agent)<br>Attris face Task Agent 7.1.7867<br>C.Vrogram Files (Attris VAltris Agent)<br>Attris face Task Agent 7.1.7867<br>C.Vrogram Files (Attris VAltris Agent)<br>Attris face Task Agent 7.1.7867<br>C.Vrogram Files (Attris VAltris Agent)<br>Software Management Framework Ag 7.1.8440.0<br>C.Vrogram Files VAltris VAltris Agent)<br>Software Management Framework Ag 7.1.8440.0<br>C.Vrogram Files VAltris VAltris Agent)<br>Software Management Framework Ag 7.1.8440.0<br>C.Vrogram Files VAltris VAltris Agent)<br>Software Management Framework Ag 7.1.8440.0<br>C.Vrogram Files VAltris VAltris Agent)<br>Software Management Framework Ag 7.1.8440.0<br>C.Vrogram Files VAltris VAltris Agent)<br>Software Management Framework Ag 7.1.8440.0<br>C.Vrogram Files VAltris VAltris Agent)<br>Software Management Framework Ag 7.1.8440.0<br>C.Vrogram Files VAltris VAltris Agent)<br>Software Management Framework Ag<br>Attris Software Valta Agent 7.1.7858.0<br>C.Vrogram Files VAltris VAltris Agent)                                                                                                    | smpwin7single<br>192,168,1.50     | Last Requested: Monday, July 29, 20 | 13 9:32:12 AM                   | Update Configuratio           | n Running              |  |  |  |
| Next Request:       Monday, July 29, 2013 10:32:17 AM       Refresh Service Status         Hequest Interval:       60       Request Interval:       60         SMP Basic Inventory Information       Send Basic Inventory       Refresh Service Status         Last Sent:       Sunday, July 28, 2013 5:25:03 PM       Send Basic Inventory         Next Send:       Monday, July 29, 2013 5:25:03 PM       Send Basic Inventory         Next Send:       Monday, July 29, 2013 5:25:03 PM       Send Basic Inventory         Send Interval:       24       Current Agent Version         SMP Agent Version:       7.1.15440.8440       Send Play         Matins Application Metering Agent       7.1.7867       C:VProgram Files (x86):\Altris: Altris: s,         Altris: Reventory Agent       7.1.7867       C:VProgram Files (x86):\Altris: Altris: s,         Altris: Inventory Agent       7.1.7867       C:VProgram Files (x86):\Altris: Altris: Agent,         Altris: Inventory Agent       7.1.7867       C:VProgram Files (x86):\Altris: Altris: Agent,         Software Management Framework Ag       7.1.8440.0       C:VProgram Files (X41tris: Altris: Agent,         Software Management Framework Ag       7.1.7858.0       C:VProgram Files X41tris: Altris: Agent,         Software Management Framework Ag       7.1.7858.0       C:VProgram Files X41tris: Altris: Agent                                                                                                    | *                                 | Last Changed: Monday, July 29, 20   | 13 9:32:17 AM                   |                               | Start Stop             |  |  |  |
| Request Interval:       60         SMP Basic Inventory Information         Last Sent:       Sunday, July 28, 2013 5: 25:03 PM         Next Send:       Monday, July 29, 2013 5: 25:03 PM         Send Basic Inventory       Next Send:         Monday, July 29, 2013 5: 25:03 PM         Send Interval:       24         Current Agent Version         SMP Agent Version:       7.1.15440.8440         Installed Agents/Plug-ins         Agent Name       Product Version         Altris Application Metering Agent       7.1.15440         C: VProgram Files (ABI)/Altris Altris Agent\         Altris Software Update Agent       7.1.15440         C: VProgram Files (ABI)/Altris Agent\         Altris Software Update Agent       7.1.8480.0         C: VProgram Files Valtris Altris Agent\         Software Management Framework Ag       7.1.8440.0         Software Management Framework Ag       7.1.8480.0         Software Management Framework Ag       7.1.8440.0         Software Management Framework Ag       7.1.8480.0         Software Management Framework Ag       7.1.8480.0         Software Management Framework Ag       C: VProgram Files Valtris Valtris Agent\         Software Management Framework Ag       C: VProgram Files Valtris Valtris A                                                                                                    |                                   | Next Request: Monday, July 29, 20   | 13 10:32:17 AM                  |                               | Bafresh Service Status |  |  |  |
| SMP Basic Inventory Information         Last Sent:       Sunday, July 28, 2013 5:25:03 PM       Send Basic Inventory         Next Send:       Monday, July 29, 2013 5:25:03 PM       Send Basic Inventory         Next Send:       Monday, July 29, 2013 5:25:03 PM       Send Basic Inventory         Send Interval:       24       Current Agent Version         SMP Agent Version:         7.1.15440.8440       Install Path         Agent Name       Product Version       Install Path         Altris Application Metering Agent       7.1.7857       C:VProgram Files (x86)/Altris/Altris Agent         Altris Base Task Handlers       7.1.15440       C:VProgram Files (x86)/Altris/Altris Agent         Altris Software Update Agent       7.1.2858       C:VProgram Files (x86)/Altris/Altris Agent         Inventory Rule Agent       7.1.0440.0       C:VProgram Files/Altris/Altris Agent         Software Management Framework Ag       7.1.8440.0       C:VProgram Files/Altris/Altris Agent         Software Management Framework Ag       7.1.7858.0       C:VProgram Files/Altris/Altris Agent         Software Management Framework Ag       7.1.7858.0       C:VProgram Files/Altris/Altris/Agent         Software Management Solution Agent       7.1.7858.0       C:VProgram Files/Altris/Altris/Agent         Software Manag                                                                                                    |                                   | Request Interval: 60                |                                 |                               |                        |  |  |  |
| Last Sent:       Sunday, July 28, 2013 5:25:03 PM         Next Send:       Monday, July 29, 2013 5:25:03 PM         Send Interval:       24         Current Agent Version         Send Basic Inventory         Send Interval:         Current Agent Version         SMP Agent Version:         SMP Agent Version:         Agent Name         Product Version         Altris Application Metering Agent         Altris Application Metering Agent         Altris Application Metering Agent         Agent Name         Product Version         Install Path         Agent Name         Product Version         Agent Name         Agent Name         Agent Name         Agent Name         Agent Name         Agent Name         Agent Name         Agent Name         Agent Name         Agent Name         Agent Name         Introducolspan="2">Supportentites Natiris Altris Agent Nathiris Altris Ag                                                                                                    |                                   |                                     | SMP Basic Inventory Information |                               |                        |  |  |  |
| Next Send:       Monday, July 29, 2013 5:25:03 PM         Send Interval:       24         Current Agent Version       Current Agent Version         SMP Agent Version:       7.1.15440.8440         Matrix Application Metering Agent       7.1.7867         Altrix Application Metering Agent       7.1.7867         Altrix Stapplication Metering Agent       7.1.15440         C: VProgram Files (x86)VAltrirs/Altrirs Agent         Altrix Stapplication Metering Agent       7.1.7867         C: VProgram Files (x86)VAltrirs/Altrirs Agent         Altrix Stapplication Metering Agent       7.1.7867         C: VProgram Files (x86)VAltrirs/Altrirs Agent         Altrix Software Update Agent       7.1.7867         C: VProgram Files (x86)VAltrirs/Altrirs Agent         Altrix Software Update Agent       7.1.7867         C: VProgram Files (x86)VAltris/Altrirs Agent         Inventory Rule Agent       7.1.8440.0         C: VProgram Files/Altris/Altriris Agent         Software Management Framework Ag       7.1.7858.0         C: VProgram Files/Altriris/Altriris Agent         Software Management Solution Agent       7.1.7858.0         C: VProgram Files/Altriris/Altriris Agent       Software Management Solution Agent         Software Management Solution Agent       7.1.7858.0                                                                                                    |                                   | Last Sent: Sunday, July 28, 2013    | 5:25:03 PM                      | Send Basic Inventor           | ry                     |  |  |  |
| Send Interval: 24         Current Agent Version         SMP Agent Version:         7.1.15440.8440         Install Path         Agent Name         Product Version         Install Path         Altris Application Metering Agent         7.1.7867         C:VProgram Files (x86)(Altris/Altris: Agent)         Altris Base Task Handlers         7.1.7867         C:VProgram Files (x86)(Altris/Altris: Agent)         Altris Software Update Agent         7.1.7867         C:VProgram Files (x86)(Altris/Altris: Agent)         Altris Software Update Agent         7.1.7867         C:VProgram Files (x86)(Altris/Altris: Agent)         Altris Software Update Agent         7.1.7858       C:VProgram Files (x86)(Altris/Altris Agent)         Software Management Framework Ag       7.1.7858.0         C:VProgram Files/Altris/Altris/Altris/Agent)       Software Management Solution Agent         Software Management Solution Agent       7.1.7858.0         C:VProgram Files/Altris/Altris/Altris/Agent)       Software Management Solution Agent         Software Management Solution Agent       7.1.7858.0         Keedy                                                                                                    |                                   | Next Send: Monday, July 29, 2013    | 5:25:03 PM                      |                               |                        |  |  |  |
| Current Agent Version         SMP Agent Version: 7.1.15440.8440         Installed Agents/Plug-ins         Agent Name       Product Version       Install Path         Altiris Application Metering Agent       7.1.7867       C: \Program Files (x86)\Altiris \Altiris Agent\         Altiris Base Task Handlers       7.1.15440       C: \Program Files \Altiris \Altiris \Altiris Agent\         Altiris Inventory Agent       7.1.7867       C: \Program Files \Altiris \Altiris \Agent\         Altiris Software Update Agent       7.1.0.7858       C: \Program Files \Altiris \Altiris \Agent\         Software Management Framework Ag       7.1.8440.0       C: \Program Files \Altiris \Altiris \Altiris \Altiris \Agent\         Software Management Framework Ag       7.1.8440.0       C: \Program Files \Altiris \Altiris \Altiris \Altiris \Agent\         Software Management Framework Ag       7.1.8440.0       C: \Program Files \Altiris \Altiris \Al                                                                                                    |                                   | Send Interval: 24                   |                                 |                               |                        |  |  |  |
| SMP Agent Version:       7.1.15440.8440         Installed Agents/Plug-ins         Agent Name       Product Version       Install Path         Altiris Application Metering Agent       7.1.7867       C:\Program Files (#86)\Altiris Altiris Agent\         Altiris Base Task Handlers       7.1.15440       C:\Program Files \Altiris Altiris Agent\         Altiris Inventory Agent       7.1.7867       C:\Program Files \Altiris \Altiris Agent\         Altiris Software Update Agent       7.1.7867       C:\Program Files \Altiris \Altiris \Altiris Agent\         Altiris Software Update Agent       7.1.7867       C:\Program Files \Altiris \Altiri                                                                                                    |                                   |                                     | Current Agent Version           |                               |                        |  |  |  |
| Installed Agents/Plug-ins         Agent Name       Product Version       Install Path         Attiris Application Metering Agent       7.1.7867       C:VProgram Files (#86)'Attiris'Attiris         Attiris Base Task Handlers       7.1.15440       C:VProgram Files Valtiris'Attiris Agent         Attiris Cirent Task Agent       7.1.15440       C:VProgram Files Valtiris'Attiris Agent         Attiris Inventory Agent       7.1.7867       C:VProgram Files Valtiris'Attiris         Attiris Software Update Agent       7.1.07858       C:VProgram Files Valtiris'Attiris         Software Management Framework Ag       7.1.8440.0       C:VProgram Files Valtiris'Attiris Agent         Software Management Framework Ag       7.1.7858.0       C:VProgram Files Valtiris'Attiris Agent         Software Management Solution Agent       7.1.7858.0       C:VProgram Files Valtiris'Attiris Agent         Software Management Solution Agent       7.1.7858.0       C:VProgram Files Valtiris'Attiris Agent         Software Management Solution Agent       7.1.7858.0       C:VProgram Files Valtiris'Attiris Agent         Software Management Solution Agent       7.1.7858.0       C:VProgram Files Valtiris'Attiris Agent         Barter Management Solution Agent       7.1.7858.0       C:VProgram Files Valtiris'Attiris Agent                                                                                                    |                                   | SMP Agent Version: 7.1.15440.8440   |                                 |                               |                        |  |  |  |
| Agent Name     Product Version     Install Path       Altris Application Metering Agent     7.1.7867     C:VProgram Files (x86)/Altris'Altris agent       Altris Base Task Handlers     7.1.15440     C:VProgram Files (x86)/Altris'Altris Agent       Altris Client Task Agent     7.1.15440     C:VProgram Files (x86)/Altris'Altris Agent       Altris Inventory Agent     7.1.7867     C:VProgram Files (x86)/Altris'Altris Agent       Altris Software Update Agent     7.1.07858     C:VProgram Files (x86)/Altris'Altris Agent       Inventory Rule Agent     7.1.0440.0     C:VProgram Files/Altris'Altris Agent       Software Management Framework Ag     7.1.8440.0     C:VProgram Files/Altris'Altris Agent       Software Management Framework Ag     7.1.7858.0     C:VProgram Files/Altris'Altris Agent       Software Management Solution Agent     7.1.7858.0     C:VProgram Files/Altris'Altris Agent       Software Management Framework Ag     7.1.7858.0     C:VProgram Files/Altris'Altris Agent       Software Management Solution Agent     7.1.7858.0     C:VProgram Files/Altris'Altris Agent       Ight click on a computer or 1P     Keedy     Keedy                                                                                                    |                                   |                                     | Installed Age                   | nts/Plug-ins                  |                        |  |  |  |
| Altris Application Metering Agent       7.1.7867       C: \Program Files (x86)\Altris \Altris \Altris \Altris \Altris \Altris \Altris Agent \Altris Base Task Handlers         Altris Base Task Handlers       7.1.15440       C: \Program Files \Altris \Altris \Altris Agent \         Altris Client Task Agent       7.1.15440       C: \Program Files \Altris \Altris \Altris \Altris Agent \         Altris Inventory Agent       7.1.7867       C: \Program Files \Altris \Altris \Al                                                                                                    |                                   | Agent Name                          | Product Version                 | Install Path                  |                        |  |  |  |
| Altiris Base Task Handlers     7.1.15440     C:\Program Files\Altiris\Altiris Agent\       Altiris Client Task Agent     7.1.15440     C:\Program Files\Altiris\Altiris Agent\       Altiris Client Task Agent     7.1.15440     C:\Program Files\Altiris\Altiris Agent\       Altiris Software Update Agent     7.1.7867     C:\Program Files\Altiris\Altiris Agent\       Inventory Rule Agent     7.1.0.7858     C:\Program Files\Altiris\Altiris Agent\       Software Management Framework Ag     7.1.0440.0     C:\Program Files\Altiris\Altiris\Altiris Agent\       Software Management Framework Ag     7.1.7858.0     C:\Program Files\Altiris\Altiris\Al                                                                                                    |                                   | Altiris Application Metering Agent  | 7.1.7867                        | C:\Program Files (x86)\Altir  | is\Altiris             |  |  |  |
| Altiris Client Task Agent       7.1.15440       C:\Program Files\Ultiris\Ultiris Agent\         Altiris Inventory Agent       7.1.7867       C:\Program Files\Ultiris\Ultiris\                                                                                                    |                                   | Altiris Base Task Handlers          | 7.1.15440                       | C:\Program Files\Altiris\Alti | iris Agent\            |  |  |  |
| Altris Inventory Agent 7.1.7857 C: VProgram Files (x86)/Altris Valtris Altris Software Update Agent 7.1.0.7858 C: VProgram Files Valtris Valtris Agent\ Inventory Rule Agent 7.1.0.7858 C: VProgram Files Valtris Valtris Agent\ Software Management Framework Ag 7.1.0440.0 C: VProgram Files Valtris Valtris Agent\ Software Management Solution Agent 7.1.7858.0 C: VProgram Files Valtris Valtris Agent\ Software Management Solution Agent 7.1.7858.0 C: VProgram Files Valtris Valtris Agent\ Software M                                                                                                    |                                   | Altiris Client Task Agent           | 7.1.15440                       | C:\Program Files\Altiris\Alt  | iris Agent\            |  |  |  |
| Altiris Software Update Agent 7.1.0.7858 C:\Program Files\Altiris Agent\ Inventory Rule Agent 7.1.8440.0 C:\Program Files\Altiris Altiris Agent\ Software Management Framework Ag 7.1.8440.0 C:\Program Files\Altiris\Altiris Agent\ Software Management Solution Agent 7.1.7858.0 C:\Program Files\Altiris\Altiris Agent\ Software Management Solution Agent 7.1.7858.0 C:\Program Files\Altiris\Altiris Agent\ Bhas a computer or IP Idress above for action items.                                                                                                    |                                   | Altiris Inventory Agent             | 7.1.7867                        | C:\Program Files (x86)\Altir  | is\Altiris             |  |  |  |
| Inventory Rule Agent 7.1.8440.0 C: \Program Files\Altiris \Altiris Agent\ Software Management Framework Ag 7.1.8440.0 C: \Program Files\Altiris \Altiris \Altis \Altiris \Altiris \Altiris \Altiris                                                                           |                                   | Altiris Software Update Agent       | 7.1.0.7858                      | C:\Program Files\Altiris\Alti | iris Agent\            |  |  |  |
| Software Management Framework Ag., 7.1.8440.0 C:\Program Files\Altiris Agent\<br>Software Management Solution Agent 7.1.7858.0 C:\Program Files\Altiris\Altiris Agent\<br>Ight click on a computer or IP Ready                                                                                                    |                                   | Inventory Rule Agent                | 7.1.8440.0                      | C:\Program Files\Altiris\Alt  | ris Agent\             |  |  |  |
| ight click on a computer or IP  ddrees above for action items.  Sottware Management Solution Agent 7.1.7858.0  C:\Program Files\Altiris\Altiri                                                                     |                                   | Software Management Framework Ag.   | . 7.1.8440.0                    | C:\Program Files\Altiris\Alti | ris Agent\             |  |  |  |
| ight click on a computer or IP Ready ddress above for action items.                                                                                                    |                                   | Software Management Solution Agent  | 7.1.7858.0                      | C:\Program Files\Altiris\Alti | iris Agent\            |  |  |  |
| ddress above for action items                                                                                                    | ight click on a computer or IP    |                                     | Rea                             | dy                            |                        |  |  |  |
|                                                                                                    | iddress above for action items.   | 1                                   |                                 | •                             |                        |  |  |  |

| Prerequisite              | Description                                            |
|---------------------------|--------------------------------------------------------|
| Operating System          | Any of the following:                                  |
|                           | Windows 7 SP1                                          |
|                           | Windows 8                                              |
| PowerShell                | PowerShell version 3.0. Install Windows                |
|                           | Management Framework 3.0 to run Windows                |
|                           | PowerShell 3.0.                                        |
| .NET Framework 4.0 or 4.5 | Windows PowerShell 3.0 requires the full               |
|                           | installation of Microsoft .NET Framework 4.            |
|                           | Windows 8 includes Microsoft .NET Framework            |
|                           | 4.5 by default, which fulfills this requirement.       |
|                           | To install Microsoft .NET Framework 4.5                |
|                           | (dotNetFx45_Full_setup.exe), see <u>Microsoft .NET</u> |
|                           | Framework 4.5 on the Microsoft Download                |
|                           | Center.                                                |
|                           | To install the full installation of Microsoft .NET     |
|                           | Framework 4 (dotNetFx40_Full_setup.exe),               |
|                           | see Microsoft .NET Framework 4 (Web                    |
|                           | Installer) on the Microsoft Download Center.           |
|                           |                                                        |
| Symantec Management Agent | Symantec Management Agent version 7.1                  |

| Features                  | Description                                       |
|---------------------------|---------------------------------------------------|
| Retrieve Agent Details    | Retrieve Symantec agent details from a remote     |
|                           | computer. This populates the main screen.         |
| View Logs                 | Retrieve remote Symantec agent log data.          |
|                           | Choose one or more logs on remote computer.       |
| Update Configuration      | Force selected computer to update configuration   |
|                           | request.                                          |
| Send Basic Inventory      | Force selected computer to send basic inventory.  |
| View Client Policies      | View the client policy XML file on the remote     |
|                           | computer. Useful to see what policies are         |
|                           | applied to computer.                              |
| Execute SWD               | View software that could be executed remotely.    |
|                           | It is your responsibility to make sure that       |
|                           | software should be run.                           |
| Enable Verbose Logging    | Enable verbose logging on the remote computer.    |
|                           | Useful when troubleshooting.                      |
| Disable Verbose Logging   | Disable verbose logging on the remote computer.   |
| Set NSE Capture Folder    | Configure a location on the remote computer to    |
|                           | store outgoing NSE files.                         |
| Disable NSE Capture       | Removes the location to store outgoing NSE files. |
| View Patch Install Log    | View the patch management installation log file.  |
|                           | Useful when you want to know if a bulletin is     |
|                           | installed or not.                                 |
| Open File System          | Open C on remote computer                         |
| Remove Computer From List | Removes selected computer from list.              |

## Directions:

Launch the program from Start > All Programs > Remote Symantec Agent Diagnostics Utility

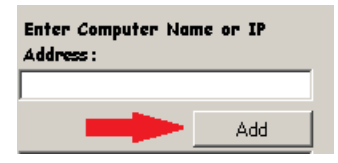

Enter computer name or IP Address and click on the Add button.

| Rescent Computer | s |
|------------------|---|
| smpwin7single    |   |
| 🌉 192.168.1.50   |   |
|                  |   |
|                  |   |
|                  |   |

Right click on the computer to bring up the actionable items list.

| Retrieve Agent Details    |
|---------------------------|
| View Logs                 |
| Update Configuration      |
| Send Basic Inventory      |
| View Client Policies      |
| Execute SWD               |
| Enable Verbose Logging    |
| Disable Verbose Logging   |
| Set NSE Capture Folder    |
| Disable NSE Capture       |
| View Patch Install Log    |
| Open File System          |
| Remove Computer From List |

## How Things Work

- When you first launch the Remote Symantec Agent Diagnostics utility, RSAD, the program will create a text file called computers.txt. This text file is used to store recently used computers.
- The following features require that the remote computer be configured for PowerShell remoting. http://technet.microsoft.com/en-us/library/hh849694.aspx
  - Retrieve Agent Details
  - Update Configuration
  - Send Basic Inventory
  - Execute SWD
  - Enable Verbose Logging
  - Disable Verbose Logging
  - Set NSE Capture Folder
  - Disable NSE Capture Folder

When you click on any of the above listed features, the program will check that remoting is enabled on the selected computer. If not, it will make two attempts to enable PSRemoting. The following is what will be attempted:

#### Enable-PSRemoting First Attempt:

Create a scheduled task on the remote computer called EnablePSRemote. This scheduled tasks runs powershell.exe, passing the command "enable-psremoting –force".

- Execute scheduled task
- Delete scheduled task.
- Pause for 20 seconds.
- Verify first attempt was successful.

#### Enable-PSRemoting Second Attempt:

If verification for the first attempt fails, the following five steps will be done:

- 1. Configure remote computer's WinRM service to listen for WinRM requests by creating one registry key on the remote computer.
  - Create registry key: "SOFTWARE\Policies\Microsoft\Windows\WinRM\Service"
  - Create two DWORD values and two String values as follows:
    - DWORD Name = "AllowAutoConfig"
    - DWORD Value = "0x1"
    - String Name = "IPv4Filter"
    - String Value = "\*"
    - String Name = "IPv6Filter"
    - String Value = "\*"
- 2. Change the startup type of the WinRM service to automatic.
- 3. Restarts the WinRM service.
- 4. Configure remote computer's firewall by setting one registry key.
  - Create registry key: "SOFTWARE\Policies\Microsoft\WindowsFirewall\FirewallRules"
    - String Name = "WINRM-HTTP-In-TCP"

String Value =

"v2.20 | Action=Allow | Active=TRUE | Dir=In | Protocol=6 | Profile=Domain | Profile= Private | LPort=5985 | App=System | Name=@FirewallAPI.dll,-30253 | Desc=@FirewallAPI.dll,-30256 | EmbedCtxt=@FirewallAPI.dll,-30267 | "

- String Name = "WINRM-HTTP-In-TCP-PUBLIC"
- String Value =

"v2.20|Action=Allow|Active=TRUE|Dir=In|Protocol=6|Profile=Public|LPort=598 5|RA4=LocalSubnet|RA6=LocalSubnet|App=System|Name=@FirewallAPI.dll,-30253|Desc=@FirewallAPI.dll,-30256|EmbedCtxt=@FirewallAPI.dll,-30267|"

5. Restarts Windows Firewall